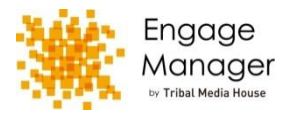

| Engage Manager |                         | <b>*</b> 🕅                      | 里 👤 個人設定                                              | 📄 マニュアル                                      | 🔜 お問い合わせ            | 🔔 葛谷 葵                      | ▶ ログアウΙ | 1)DM                                           |
|----------------|-------------------------|---------------------------------|-------------------------------------------------------|----------------------------------------------|---------------------|-----------------------------|---------|------------------------------------------------|
| 2              | <b>_</b> *              |                                 |                                                       |                                              | 投稿                  | ▼ 効果測定▼                     | ベンチマーク・ | さい。                                            |
| 投稿 山効果測定       | 🔤 DM一括送信 [新規DM作成        | <b>ì</b> ]                      |                                                       |                                              |                     |                             |         | 2DM;                                           |
| 見ツイート ▶        |                         |                                 |                                                       |                                              |                     |                             |         | র। IPI                                         |
| ワークフロー         |                         |                                 |                                                       |                                              |                     |                             |         | 登行い                                            |
| 予約確認           |                         |                                 |                                                       |                                              |                     |                             |         | のご確認                                           |
| 受信BOX          | •                       |                                 |                                                       |                                              | (2)                 |                             |         |                                                |
| ビックアップ         | •                       |                                 |                                                       |                                              |                     |                             |         | (4)予約                                          |
| 送信BOX          | °                       |                                 |                                                       |                                              | ×<br>10,000         |                             |         | を指定                                            |
| 「青e<br>DM—括送信  |                         |                                 |                                                       | _                                            |                     |                             |         | アカウン                                           |
| 新規DM作成         |                         |                                 |                                                       | _                                            | 367                 | /                           |         | 通知を                                            |
| 下書き            | 。 📿 🗹 予約                |                                 |                                                       |                                              |                     |                             |         |                                                |
| 予約投稿           | o 2017/04/28 ~          | 19時 ~ 2:                        | 3 分                                                   | ~                                            | 4                   |                             |         | ⑤指定                                            |
| 送信BOX          | 0                       |                                 |                                                       |                                              |                     |                             |         | ユーザー                                           |
|                | <b>CSVアップロード</b> 対象     | ユーザー 0 (file: CSVファイルをアッ        | プロードしてください                                            | •• ) (6)                                     |                     |                             |         | 入力し                                            |
|                | <u>csv file(sample)</u> |                                 |                                                       |                                              |                     |                             |         | は消して                                           |
|                |                         |                                 |                                                       |                                              |                     |                             |         |                                                |
|                | <i>р</i> у <b>7</b> (9) |                                 |                                                       | 下書き保存                                        | DM送信                |                             |         | ⑥指定                                            |
|                |                         |                                 |                                                       |                                              |                     |                             |         | カが完                                            |
|                |                         |                                 |                                                       |                                              |                     |                             |         | ださい。                                           |
|                |                         | 774                             | ル ホーム 挿入 ハ                                            | ページレイアウト 数式                                  | データ 校開 表示           |                             |         |                                                |
|                |                         | 見占り付け                           | □ビー・     は     プ     オーク     までのコピー/     込む付け         | B I U - □ - □                                |                     | ■ ● ♥ *   ● 新り<br>■ ■ 速速 図切 |         | (7) DM                                         |
|                |                         |                                 | グリップボード 「                                             | - 7x>h                                       | 5                   | 配置                          |         | リック)                                           |
|                |                         |                                 |                                                       |                                              |                     |                             |         |                                                |
|                |                         |                                 |                                                       |                                              |                     |                             |         | $\sim$                                         |
|                |                         |                                 |                                                       |                                              |                     |                             |         | ⑧下書                                            |
|                |                         |                                 | A B<br>ユーザー名(@XXXX)※                                  | <ul> <li>C D</li> <li>※一行目はタイトル行と</li> </ul> | E F C               | à H I                       |         | ⑧下書<br>すると、                                    |
|                |                         | 1<br>2<br>3                     | A B<br>ユーザー名 (@XXXX) ※<br>kedanoriyuki<br>Iribal News | C D<br>※一行目はタイトル行と                           | E F (<br>して読み込まれ無視さ | 3 H J                       |         | ⑧下書<br>すると、                                    |
|                |                         | 1<br>1<br>2<br>3<br>4<br>6<br>6 | A B<br>ユーザー名 (@>>>>>>>>>>>>>>>>>>>>>>>>>>>>>>>>>>>>   | C D<br>K一行目はタイトル行と                           | E F (<br>して読み込まれ無視さ | a H H                       |         | <ul><li>⑧下書</li><li>すると、</li><li>⑨投稿</li></ul> |

①DMを送信する際のファイル保存名を入力してくだ さい。 ②DM本文を入力してください。

③URLを入力し、「挿入」と押しますと、短縮URLを 発行いたします。「短縮URLクリック」より、」クリック数 のご確認が可能です。

④予約する場合は、DM送信を開始する予約時刻 を指定してください。10分ごとに7件送信、かつ企業 アカウントからの送信で、ユーザー側へ深夜のプッシュ 通知をさけるため、20:00-8:00は配信時間外。

⑤指定フォーマットのCSVファイルをDLしてください。 ユーザー名@●●●の●●●の部分のみ、A列に 入力してください。(例で記載されている3アカウント は消してください)

⑥指定フォーマットにDM送信したいユーザー名の入 カが完了した後、「CSVアップロード」をクリックしてく ださい。アップロードが完了します。

⑦「DM」送信をクリック(予約の場合は「予約」をクリック)してください。配信設定が完了します。

⑧下書き保存する場合は、「下書き保存」をクリック すると、左のフォルダの「下書き」に保存されます。

⑨投稿を一番最初からやり直したい場合は、「クリ ア」をクリックしてください。

## ■TwitterDM一括送信(2)

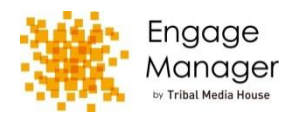

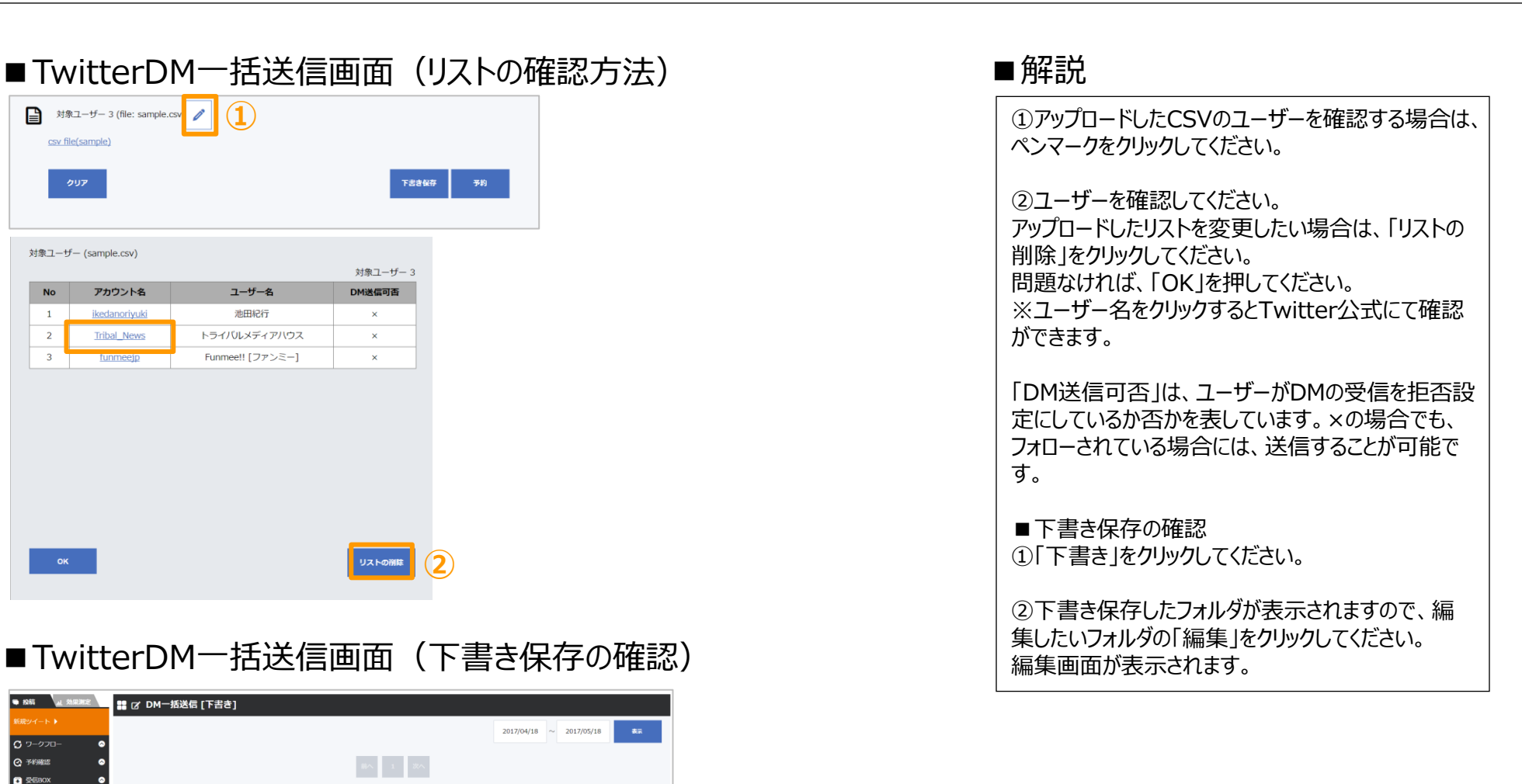

更新者

2

葛谷 英

内容

あああああああああああああ

更新日時

2017/05/10 17:44

📑 ビックアップ 😱 送信BOX

☑ 下書き
 ☑ DM-括送信
 ○ 新規DM作成

☑ 下書き
 三 予約投稿
 □ 送信BOX

保存名

あああ

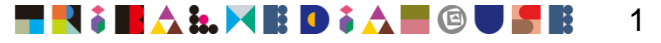